# 在Cisco FindIT Kaseya插件上创建设置警报级别 的规则

## 简介

Cisco FindIT Kaseya插件是安装在Kaseya虚拟系统管理员(VSA)上的模块。 它将Cisco FindIT Network Manager与Kaseya VSA紧密集成,允许对网络进行集中管理。该插件允许访问FindIT的强大管理功能,包括操作管理、控制面板、设备发现、网络拓扑、远程设备管理、可操作警报和事件历史记录。

Cisco FindIT Kaseya插件基于Web的实用程序中的"警报"(Alerts)页面允许您创建使用FindIT事件作为触发器来生成标准Kaseya警报的规则。

| Name 😧        | Required   |              |         | Description Ø  |            |                |   |
|---------------|------------|--------------|---------|----------------|------------|----------------|---|
| For Events:   | Event Type |              |         | Event Severity |            |                |   |
|               | All        |              | •       | All            | •          | Include higher |   |
| Matching      | Node       |              | Network |                | Node Type  |                |   |
| nodes:        | All        | •            | All     | •              | All        |                | • |
| Raise action: | Ticket     |              |         | □ Alarr        | n          |                |   |
|               |            | Agent Proced | ure     |                | Agent      |                |   |
|               | Script     | 1 - Computer | Cleanup | -              | kaseya.roo | kserver        | ~ |
|               |            | Email Addres | s       |                |            |                |   |
|               | Email      |              |         |                |            |                |   |

在此场景中,将创建一个规则,以针对所有FindIT站点和设备中将发生的任何事件发送警告消息,以通知用户并在必要时采取操作。

### 目标

本文旨在说明如何创建规则以在Cisco FindIT Kaseya插件上设置警报级别。

### 适用设备

- FindIT网络管理器
- FindIT网络探测

### 软件版本

#### • 1.1

### 创建规则以设置警报级别

步骤1.启动Web浏览器,在地址栏上输入Kaseya VSA服务器的IP地址,然后单击Enter。

| $\leftarrow \rightarrow \mathbf{X}$ | ③ 10.10.0.1 |
|-------------------------------------|-------------|
|                                     |             |

**注意:**在本例中,使用的IP地址为10.10.0.1

步骤2.在提供的"用户名"和"密码"字段中输入您的Kaseya帐户登录凭据,然后单击**登录**。

| R                            |  |
|------------------------------|--|
| Username                     |  |
| kaseya I                     |  |
| Password                     |  |
|                              |  |
| SIGN IN                      |  |
| Remember Me Forgot Password? |  |

注意:在本例中, kaseya用作用户名。

步骤3.在导航面板中选择Cisco > Main > Alerts。

|                      | ≡ |  |  |  |  |  |  |
|----------------------|---|--|--|--|--|--|--|
| Search Navigation    | R |  |  |  |  |  |  |
| esse Cisco           |   |  |  |  |  |  |  |
| Main                 |   |  |  |  |  |  |  |
| Process Flow         |   |  |  |  |  |  |  |
| Control / Dashboard  |   |  |  |  |  |  |  |
| Organization Mapping |   |  |  |  |  |  |  |
| Executive Report     |   |  |  |  |  |  |  |
| Alerts               |   |  |  |  |  |  |  |
| Plugin Settings      |   |  |  |  |  |  |  |

步骤4.在FindIT Alerts下,单击Create New Rule按钮。

## **FindIT Alerts**

+ Create New Rule

No alert configurations found! Please create one to get started.

随后将显示Create Rule页面。

步骤5.在"名称"字段中,输入要用于规则的名称。

| Name 🥑              | Warning Level      |
|---------------------|--------------------|
| <b>注意:</b> 在本例中,输   | ì入 <i>了警告</i> 级别。  |
| 步骤6.在"说明" <i>字段</i> | <i>中</i> ,输入规则的说明。 |
| Description         | Warning or higher  |
|                     | *                  |

**注意:**在本例中,输入*了警告或*更高值。

步骤7.点击For Events区域中的Event Type下拉菜单,选择要应用的规则的事件类型。

| For Events:   | Event Type              | Event Type |  |  |  |  |  |  |
|---------------|-------------------------|------------|--|--|--|--|--|--|
|               | IIA                     |            |  |  |  |  |  |  |
|               | All                     | <u>^</u>   |  |  |  |  |  |  |
| Matching      | /action/reboot/accept   |            |  |  |  |  |  |  |
| devices:      | /action/reboot/fail     |            |  |  |  |  |  |  |
|               | /action/reboot/progress |            |  |  |  |  |  |  |
| Raise action: | /action/reboot/complete |            |  |  |  |  |  |  |
|               | /action/backun/accent   | ~          |  |  |  |  |  |  |

**注意:**在本例中,选*择"*全部"。这意味着无论事件类型如何,每当发生事件时都会发出警告警报。

步骤8.点击Event Severity下拉菜单选择严重性。

#### **Event Severity**

| AII      | * |
|----------|---|
| All      |   |
| Critical |   |
| Warning  |   |
| Info     |   |

**注意:**在本例中,选*择"*警告"。

第9步。(可选)如果希望规则在发生严重性高于设置的事件时也应用,请选中Include higher 复选框。

#### **Event Severity**

Warning

Include higher

Ŧ

步骤10.点击Matching devices区域中的Device下拉菜单,选择应用规则的FindIT设备。

| Matching                  | Device          |    |  |  |  |  |  |
|---------------------------|-----------------|----|--|--|--|--|--|
| devices:                  | All             | ĥ  |  |  |  |  |  |
| devices:<br>Raise action: | All             | Ĩ, |  |  |  |  |  |
| Raise action:             | findit-manager  | ٦  |  |  |  |  |  |
|                           | findit-probe    | :  |  |  |  |  |  |
|                           | RV325           |    |  |  |  |  |  |
|                           | SEP00CCFC99E55C | 1  |  |  |  |  |  |

#### **注意:**在本例中,选择"全部"。

步骤11.点击Site下拉菜单,选择希望应用规则的FindIT站点。

| Site        |         |
|-------------|---------|
| All         | _<br>اس |
| All         |         |
| Local Probe | 1       |

**注意:**在本例中,选择"全部"。

步骤12.点击Device Type下拉菜单以过滤您希望应用规则的FindIT设备,具体取决于其类型。 在本例中,选*择"*全部"。

#### Device Type

|   | All I     | - |
|---|-----------|---|
|   | All       | ^ |
|   | Switch    |   |
| 1 | Router    |   |
| ł | WAP       |   |
|   | IP Phone  |   |
|   | ID Comero | ~ |

**注意:**"提升"操作部分在范围边界之外,因为项目与插件外的功能相关,因此在Kaseya VSA中。

Create Rule 步骤13.单击按
Create Rule
钮。保存设置后,显示新配置规则的表现在FindIT Alerts页面

| + Create New Rule |                  |   |   |            |   |                   |   |        |   |      |               |          |       |
|-------------------|------------------|---|---|------------|---|-------------------|---|--------|---|------|---------------|----------|-------|
| Name              | Description      |   | т | Event Type | ۲ | Event Severity    | T | Device | T | Site | Device Type 🔻 | Rule Act | ons T |
| Warning Level     | Warning or highe | r |   | Al         |   | Warning or higher |   | All    |   | Ali  | Al            | ATSE     |       |

您现在已成功创建规则,以在Cisco FindIT Kaseya插件上设置警报级别。